## Instructions to submit a Degree Plan in the Document Processing Submission System (DPSS)

1) Log into DPPS: <u>https://ogsdpss.tamu.edu/</u> and click on 'Students'

| ۵                                     | ogsdpss.tamu.edu                                                                                                    |  |  |  |  |  |  |
|---------------------------------------|----------------------------------------------------------------------------------------------------|--|--|--|--|--|--|
|                                       | Graduate and Professional School - Docume                                                                                                    |  |  |  |  |  |  |
|                                       | Professional School                                                                                                    |  |  |  |  |  |  |
| DOCUMENT PROCESSING SUBMISSION SYSTEM |                                                                                                    |  |  |  |  |  |  |
|                                       |                                                                                                    |  |  |  |  |  |  |
|                                       | STUDENTS FACULTY OGAPS STAFF                                                                                                    |  |  |  |  |  |  |
|                                       | – login here – – login here – – login here –                                                                                                    |  |  |  |  |  |  |
|                                       | This computer system and data herein are available only for authorized users. Use for any other purpose may result in administrative/disciplinary actions or criminal prosecution against the user. Usage may be subject to security testing and monitoring. Applicable privacy laws establish the expectations of privacy. |  |  |  |  |  |  |
|                                       | Graduate and Professional School   Search   Contact the Graduate and Professional School   Privacy & Security Policy                                                                                                    |  |  |  |  |  |  |

- 2) You will be prompted to sign in with your netID and password (Duo).
- 3) You will see two options: '<u>Create New Degree Plan</u>' and <u>Create New Petition'</u>. You will choose '<u>Create New Degree Plan</u>.'

|   | ogsdpss.tamu.edu/Student/studenthome.aspx                                                                                                    |  |  |  |  |  |  |  |  |
|---|----------------------------------------------------------------------------------------------------|--|--|--|--|--|--|--|--|
|   | TEXAS A&M UNIVERSITY<br>Graduate and<br>Professional School<br>Document processing<br>SUBMISSION SYSTEM                                            |  |  |  |  |  |  |  |  |
|   | Home Degree Plan Petitions Help Logoff                                                                                                    |  |  |  |  |  |  |  |  |
|   | Student: Isabel Caballero Degree Plan                                                                                                    |  |  |  |  |  |  |  |  |
|   | You do not have a degree plan. <u>Create New Degree Plan</u> Petition                                                                              |  |  |  |  |  |  |  |  |
|   | Create New Petition                                                                                                    |  |  |  |  |  |  |  |  |
| I | Completed Degree Plan(s)                                                                                                    |  |  |  |  |  |  |  |  |
|   | Degree Plans are marked as graduated in the Document Processing Submission System sometime after the first month of the term following graduation. |  |  |  |  |  |  |  |  |
|   | Graduate and Professional School   Search   Contact the Graduate and Professional School   Privacy & Security Policy                               |  |  |  |  |  |  |  |  |

4) Then you will be taken to the Degree Plan page, and there you'll click 'Add.'

| ogsdpss.tamu.edu | /Studen | nt/DegreePlan.aspx                    |                     |                         |                        |                           |                     |
|------------------|---------|---------------------------------------|---------------------|-------------------------|------------------------|---------------------------|---------------------|
| Ā                |         | TEXAS A&M UN<br>Graduate<br>Professio | and<br>and School   |                         |                        | DOCUMENT PI<br>SUBMISSION | ROCESSING<br>SYSTEM |
|                  |         | Home                                  | Degree Plan         | Petitions               | Help                   | Logoff                    |                     |
|                  |         |                                       |                     | Degree Plan             |                        |                           |                     |
|                  |         |                                       | Ple                 | ease create a degree p  | ılan.                  |                           |                     |
|                  |         |                                       |                     | Add                     |                        |                           |                     |
|                  | Gra     | iduate and Professior                 | nal School   Search | Contact the Graduate ar | nd Professional School | Privacy & Security Policy | ,                   |

- 5) You'll move on to the next step and complete the General information fields, starting with your name. In your case, you should add Department, College, Degree, Major, and Option, as indicated in the picture below.
- 6) After completing these fields, and if for any reason you can't complete Step 2, you can click on Save & Exit and complete the following steps (Courses for Credit and Committee Members) later. If you want to keep going, you click 'Continue.'

| $\times$                                                |                                                                                                    | SUBMISSION SYSTE |
|---------------------------------------------------------|----------------------------------------------------------------------------------------------------|------------------|
| Home                                                    | Degree Plan Petitions Help                                                                                                    | Logoff           |
| Stop 1                                                  |                                                                                                    |                  |
| General information                                     | $n \Rightarrow$ Courses for Credit $\Rightarrow$ Committee Members                                                               |                  |
|                                                         |                                                                                                    |                  |
|                                                         | General Information                                                                                                    |                  |
|                                                         | First M.I. Last                                                                                                    |                  |
| Name:                                                   | * Isabel Caballero                                                                                                    |                  |
|                                                         | * GGEN   GENETICS AND GENOMICS                                                                                                   |                  |
| Department:                                             |                                                                                                    |                  |
| Department:<br>College:                                 | * COLLEGE OF AGRICULTURE AND LIFE SCIENCES                                                                                       |                  |
| Department:<br>College:<br>Degree:                      | COLLEGE OF AGRICULTURE AND LIFE SCIENCES     Doctor of Philosophy                                                                |                  |
| Department:<br>College:<br>Degree:<br>Major:            | <ul> <li>COLLEGE OF AGRICULTURE AND LIFE SCIENCES</li> <li>Doctor of Philosophy</li> <li>GGEN   Genetics and Genomics</li> </ul> |                  |
| Department:<br>College:<br>Degree:<br>Major:<br>Option: |                                                                                                    |                  |

- 7) After clicking on 'Continue' you will progress to Step 2, adding your Courses for Credit. Remember that the total credit hours for a PhD degree are 64 credit hours if you have a master's degree and 96 credit hours otherwise.
- 8) I added an example using the GENE 603 Course. You will complete the following fields: Course Type, Course Prefix, Course, Credit Hours, Final Grade (if you know it), Year Taken, Semester Taken, and Campus. Then, iterate the same process for all courses you want to include in your degree plan.
- 9) Again, if for some reason you can't complete the process in one session, you can click 'Save & Exit' and come back later. Otherwise, you will hit the 'Add Course' button for each course you want to add. Once you add all the classes, click 'Continue' to go to the last step.

| Profession                   | nal School                                         |                                                            |                            | DOCUMENT PF<br>SUBMISSION      | ROCESSII<br>SYSTEM |
|------------------------------|----------------------------------------------------|------------------------------------------------------------|----------------------------|--------------------------------|--------------------|
| Home                         | Degree Plan                                        | Petitions                                                  | Help                       | Logoff                         |                    |
| Step 2                       |                                                    |                                                            |                            |                                |                    |
| <u>General Information</u> ⇒ | Courses for Credit $\Rightarrow$ Con               | nmittee Members                                            |                            |                                |                    |
|                              | (                                                  | Credit Courses                                             |                            |                                |                    |
|                              | Course Type: *<br>Course Prefix: *<br>Course: *    | ● A&M<br>GENE ✓<br>GENE603 = GENETI                        | O Transfer<br>CS           | ~                              |                    |
| c                            | redit Hours: * 3.00<br>Year Taken: 2022<br>Campus: | Final Gra<br>Semester Taken<br>TAMU-College Station        | de: A                      |                                |                    |
| * indicates a <b>require</b> | I field.                                           |                                                            |                            |                                |                    |
|                              | A                                                  | dd Course                                                  |                            |                                |                    |
| Course                       | Hours                                              | Grade                                                      | Туре                       | Taken                          |                    |
|                              | Total Degree Plan                                  | Hours:                                                     |                            | 0.00                           |                    |
| * Additional course work n   | ay be added to this proposed cour<br>deficiencie.  | se of study by the Advisory<br>s in your academic preparat | Committee, if such additio | onal work is needed to correct |                    |
|                              | 5 B-5-1                                            |                                                            |                            |                                |                    |

10)Finally, you will add all your committee members starting with your chair (see example below) and then the rest of the committee. After adding the Role and Name you will click 'Add Member' and iterate the process for the rest. Once you are done click 'Finish.'

| Gradua<br>Profess             | UNIVERSITY<br>ate and<br>sional School |                      | DOCUMENT PROCESSING<br>SUBMISSION SYSTEM |
|-------------------------------|----------------------------------------|----------------------|------------------------------------------|
| Home                          | Degree Plan                            | Petitions Help       | Logoff                                   |
| Step 3<br>General Information | ⇒ <u>Courses for Credit</u> ⇒ Comm     | ittee Members        |                                          |
|                               | Comm                                   | ittee Members        |                                          |
| Ca                            | mmittee Role                           | Name                 | Department                               |
|                               | Role: * Chair<br>Name: * Thread        | ✔<br>gill, David     | ~                                        |
|                               | Department<br>VTPB                     | Primary Dept<br>BCBP |                                          |
|                               | ΤΟΧΙ                                   | BCBP                 |                                          |
|                               | NUTR                                   | BCBP                 |                                          |
|                               | GGEN                                   | BCBP                 |                                          |
|                               | GENE                                   | BCBP                 |                                          |
|                               | BIOT                                   | BCBP                 |                                          |
|                               | BCBP                                   | BCBP                 |                                          |
| -                             | * indicates a required field.          | dd Mawlers           |                                          |
|                               | A                                      | aa Member            |                                          |
|                               |                                        | Finish               |                                          |

11) You are now ready to audit your degree plan. In this step, all your information will be checked before submission.

| Grad                                                          | em UNIVERSITY<br>uate and<br>ssional School                                                                                 |                                                                                              | DOCUMENT PROCESSING<br>SUBMISSION SYSTEM                  |
|---------------------------------------------------------------|----------------------------------------------------------------------------------------------------|----------------------------------------------------------------------------------------------|-----------------------------------------------------------|
| Home                                                          | Degree Plan                                                                                                    | Petitions He                                                                                 | elp Logoff                                                |
| Your degree  <br>The Audit ste<br>members for<br>When you are | plan is ready to be audited.<br>p will verify that your degree plan p<br>approval.<br>e ready to audit your degree plan pre | basses all the requirements f<br>rss the <b>"Audit</b> " button on the<br><b>Degree Plan</b> | for submission to your committee<br>9 Degree Plan screen. |
| Graduate and P                                                | ofessional School   Search   Conta                                                                                          | ct the Graduate and Profession                                                               | nal School   Privacy & Security Policy                    |

12)The next screen will tell you the approval status. For example, below the status is shown as INC. You'll hit the Audit button to check for errors before submission.

| Grad<br>Prof | A&M UNIVERSITY<br>duate and<br>essional School |                                                  |                        | DOCUMENT PRO<br>SUBMISSION SY | CESSING<br>/STEM |
|--------------|------------------------------------------------|--------------------------------------------------|------------------------|-------------------------------|------------------|
| Hom          | Degree Plan                                    | Petitions                                        | Help                   | Logoff                        |                  |
|              | Degree Plan - PHD i                            | n GGEN created or                                | n February 21, 202     | 4                             |                  |
| Your docume  | You<br>nt has been created and must be s       | r Approval Status is:<br>ubmitted to begin the a | INC                    | gree plans and LongForm       |                  |
| petiti       | ons containing a Committee or Cou              | irse Change, must pas                            | s an audit before subm | ission is allowed.            | _                |
|              | View                                           | Edit Delete                                      | Audit                  |                               |                  |
| Graduate and | Professional School   Search   C               | Contact the Graduate and                         | d Professional School  | Privacy & Security Policy     |                  |

| Graduate<br>Professio                                                                                                    | and<br>and School                                                                                                    |                                                                                                    |                                                                                   | DOCUMENT PR<br>SUBMISSION                                                 | OCESSING<br>SYSTEM |
|----------------------------------------------------------------------------------------------------|----------------------------------------------------------------------------------------------------|----------------------------------------------------------------------------------------------------|-----------------------------------------------------------------------------------|---------------------------------------------------------------------------|--------------------|
| Home                                                                                                    | Degree Plan                                                                                                    | Petitions                                                                                                    | Help                                                                              | Logoff                                                                    |                    |
| The system is about<br>When audited, your<br>committee members<br>If problems are dis<br>degree plan and au<br>eligible for an excep | t to audit your degree plan<br>degree plan will be chec<br>s for review.<br>covered while auditing th<br>dit again or request an ex<br>tion and must be correcte | Audit<br>n.<br>ked to make sure it meet<br>teeption to the catalog ru<br>ed by editing the degree p<br>Audit Cancel | is the qualifications to<br>be given the oppor<br>les and limitations. S<br>plan. | o be submitted to your<br>rtunity to change your<br>iome problems are not |                    |
| Graduate and Professio                                                                                                    | onal School   Search   (                                                                                                    | Contact the Graduate and                                                                                            | Professional School                                                               | Privacy & Security Policy                                                 |                    |

13)You will now see the audit results. On the next window you will see whether your degree plan passed the audit. If everything looks good, then the final step will be 'submit' as also shown below.

| Graduate and<br>Professional School                                                                                                    | DOCUMENT PROCESSING<br>SUBMISSION SYSTEM |
|----------------------------------------------------------------------------------------------------|------------------------------------------|
| Home Degree Plan Petitions Help                                                                                                    | Logoff                                   |
| Audit Results<br>Your degree plan has been audited.                                                                                                    |                                          |
| Reason<br>Rule # C4 - If you have selected a co-chair, that Faculty Member may require departme<br>review. The approval decision will occur at the department pre-approval level. | Severity<br>ental None                   |
| Your degree plan passed the audit. Your next step is to <b>submit</b> your degree p<br>button in this <u>Degree Plan Screen</u> .                                                 | plan by clicking 'Submit'                |
| <i>Note:</i> If you edit your degree plan, the degree plan must be audited aga submitted.                                                                                         | ain before it can be                     |
| Home                                                                                                    |                                          |
| Graduate and Professional School   Search   Contact the Graduate and Professional School                                                                                          | Privacy & Security Policy                |

| A M | Graduate<br>Professio                                                                                                    | and<br>and School   |                       |                     | DOCUMENT PROCESSING<br>SUBMISSION SYSTEM |  |  |
|-----|----------------------------------------------------------------------------------------------------|---------------------|-----------------------|---------------------|------------------------------------------|--|--|
|     | Home                                                                                                    | Degree Plan         | Petitions             | Help                | Logoff                                   |  |  |
|     |                                                                                                    | Degree Plan - PHD i | in GGEN created o     | n February 21, 2024 | 4                                        |  |  |
|     |                                                                                                    | You                 | r Approval Status is: | AU1                 |                                          |  |  |
| You | Your document has been audited and is ready for submission. If you edit the document, you will have to audit it again before it can be submitted for approval. |                     |                       |                     |                                          |  |  |
|     |                                                                                                    | View Edit           | Delete Auc            | lit Submit          |                                          |  |  |

Graduate and Professional School | Search | Contact the Graduate and Professional School | Privacy & Security Policy

14)After you click 'Submit', your degree plan will be revised and approved by <u>Dr.</u> <u>Caballero</u>, then, it will go to your <u>chair</u> and <u>committee members</u>. Lastly, it will be approved by <u>Dr. Adelman</u> and the <u>Graduate & Professional School</u>. It will take around 3-4 weeks for your degree plan to be approved.